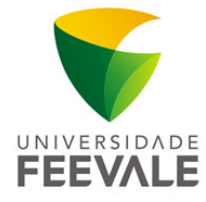

## Manual para redefinição da Senha Feevale

Para fazer a redefinição da Senha Feevale através do site é necessário que o acadêmico tenha seus dados cadastrais atualizados e siga os passos a seguir:

**1**. Acesse o link www.feevale.br/redefinicaosenhafeevale, ou os links existentes nos campos de login e site das Senhas Institucionais (www.feevale.br/senhas).

**2**. Para iniciar a redefinição da sua senha clique no link **"redefinição da sua senha**" conforme imagem abaixo:

| Redefinição da Senha Feevale |                                         |
|------------------------------|-----------------------------------------|
| Pessoa Física                | Pessoa Jurídica                         |
| Clique aqui para inici       | iar a <u>redefinição da sua senha</u> . |
|                              |                                         |

**3**. Na tela seguinte, serão solicitados dados aleatórios existentes em seu cadastro na Instituição. Reforçamos que os mesmos devem estar atualizados para que o processo seja concluído.

|                              | * Todos os campos são obrigatórios |
|------------------------------|------------------------------------|
| Código:                      |                                    |
| CNPJ:                        |                                    |
| Ano de Fundação (4 digitos): |                                    |
| E-mail:                      |                                    |
| ZCSA                         |                                    |
|                              | Digite o código ao lado            |

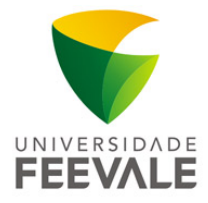

De acordo com seus dados cadastrais, podem ser utilizadas até duas formas de prosseguir a recuperação: Enviar endereço de recuperação por e-mail e/ou enviar código de verificação por SMS. Conforme os próximos passos:

## E-mail para recuperação

**4a.** Ao optar por **enviar endereço de recuperação por e-mail**, deve ser informado o endereço de e-mail por completo (sem os "\*") para a validação. Após, clique em ENVIAR.

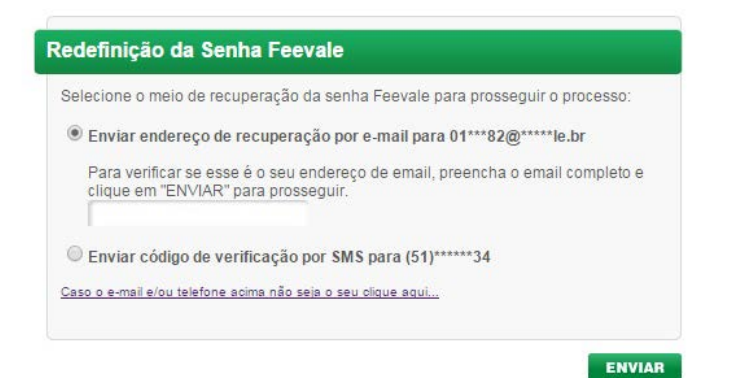

**5a.** O link de redefinição da **Senha Feevale** será enviado para o e-mail confirmado anteriormente e estará disponível por 15 minutos.

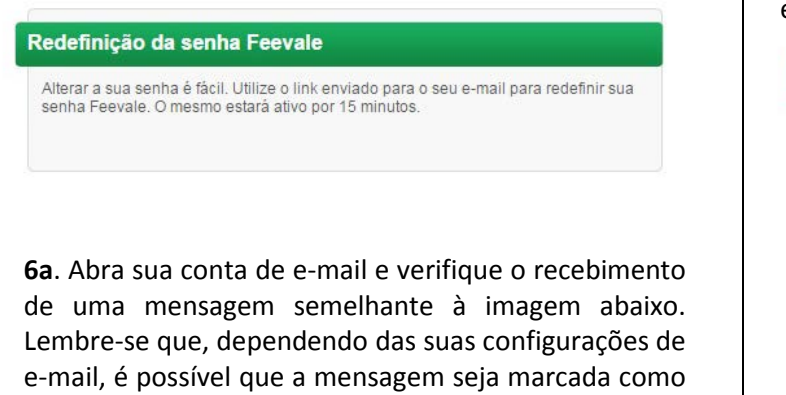

É necessário clicar no link criptografado existente na mensagem para prosseguir com a redefinição da senha. Siga no passo **7**.

Prezado(a)

"lixo eletrônico".

Foi realizada uma solicitação para troca de sua senha, por favor, acesse o endereço <u>http://www.feevale.br/cadastro/senha/trocar/?uid=909C44F4-29CA-4AEB-8435-</u> <u>BCF50DE51C3A</u> para realizar a troca, lembrando que esse link tem a validade de 15 minutos a partir desta solicitação. Caso o link não seja acessado neste prazo, a senha não será modificada, sendo necessária uma nova solicitação de redefinição a partir do site.

## SMS para verificação

**4b**. Ao optar por **enviar código de verificação por SMS** devem ser informados apenas os últimos 4 dígitos (incluindo os últimos 2 já visíveis. Ex.: *34*) do telefone celular correspondente.

|                                         | edefinição da Senha Feevale                                                           |  |
|-----------------------------------------|---------------------------------------------------------------------------------------|--|
| Selecione o meio de                     | recuperação da senha Feevale para prosseguir o processo:                              |  |
| Enviar endereço                         | de recuperação por e-mail para 01***82@*****le.br                                     |  |
| Enviar código de                        | verificação por SMS para (51)*****34                                                  |  |
| Para verificar se e<br>clique em "ENVIA | esse é o seu número de telefone, insira os últimos 4 dígitos e<br>R" para prosseguir. |  |
| Caso o e-mail e/ou telefo               | ne acima não seja o seu clique aqui                                                   |  |
|                                         |                                                                                       |  |

**5b.** O código de verificação será enviado através de SMS para o número de telefone celular confirmado anteriormente, e estará válido por 15 minutos. Clique em ENVIAR e pule para o passo **7.** 

Redefinição da Senha Feevale Informe o código enviado por SMS para o número informado.

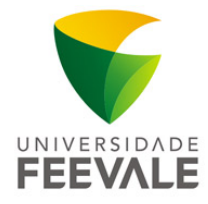

7. Na tela seguinte, será necessário que você informe sua nova senha e faça a confirmação.

| Confirmação da redefinição de senha |  |  |
|-------------------------------------|--|--|
| Digite a senha:                     |  |  |
| Confirme a senha:                   |  |  |
| (No mínimo 6 dígitos)               |  |  |

**8**. Se a senha digitada atender aos requisitos, será exibida a tela de confirmação de alteração da **Senha Feevale**. Clique no botão "Enviar" para concluir o processo.

| edefinição   | da Senha Feevale                                                     |
|--------------|----------------------------------------------------------------------|
| Sua senha Fe | evale foi alterada com sucesso e entrará em vigor em até 45 minutos! |
| Será enviado | um email para o seu endereço confirmando a alteração.                |

9. Você receberá um e-mail confirmando a alteração da sua Senha Feevale.

## Prezado(a)

Este email foi enviado para confirmar a troca de sua senha!